# PROCEDURE: HOW TO FILL THE ONLINE APPLICATION FORM

This Help file document is to be used as reference for filling of application form. All the dates and information related to admission are available at website: <u>https://punjabbed.puchd.ac.in</u>. Keep on visiting website for updates and information.

**NOTE:** The Online Payment may take 24-48 Hrs. for confirmation therefore, the Candidates are strongly advised to pay Fees (through your Dashboard) 2-3 Days before the Last Date for submission of fee and then complete the Online Application Form.

Please read all the information very carefully to complete your application form. No change in information filled by the candidate will be allowed at any stage therefore fill your form very carefully.

## Step 1: <u>Registration</u>

Candidates are required to visit website: <u>https://punjabbed.puchd.ac.in</u>. The following page will appear:

|                                                                                                    | Panjab University, Chandigarh, India 160 014                                                                                                    | Debedadmissions@pu.ac.in                                                                                                    | 🕰 Contact Us                                                                                                    |
|----------------------------------------------------------------------------------------------------|----------------------------------------------------------------------------------------------------|----------------------------------------------------------------------------------------------------|----------------------------------------------------------------------------------------------------|
|                                                                                                    | Joint B.Ed. Admissions (Pur<br>For Admission in Colleges of Education (Government, Government /<br>Chandigarh; Punjabi University, Patiala; and Guru Nanak Dev Universi                                                                                                    | njab)<br>Nided, Private Self-Financed Colleges) situated in the State o<br>sity, Amritsar                                                                                                    | f Punjab only, Affiliated to Panjab University,                                                                                                    |
| <ul> <li>Home</li> <li>Registration</li> <li>Login</li> <li>Important Dates</li> <li>Teaching Subject<br/>Combinations</li> <li>Contact Us</li> </ul> | Welcome to Joint B.Ed. Admissions (Punjab)         This website is meant for Admission in Colleges of Educati         Aided, Private Self-Finance Colleges) situated in the State         • Panjab University, Chandigarh         • Punjabi University, Partiala         • Guru Nanak Dev University, Amritsar         The admission will be through Common Entrance Test only.         • Prospectus         • Punjab Government Notification | on (Government, Government<br>of Punjab only, Affiliated to                                                                                                    |                                                                                                    |
|                                                                                                    | Steps to Follow                                                                                                    | O2<br>Note down your Login Id and Password (login details will<br>sent to your registered Email Id also).                                                                                                    | D3<br>be Login to your account to pay fee online.<br>[last date for submission of fee. data for a submission of fee.                                                                                                    |
|                                                                                                    | After successful payment, complete your form. Upload<br>scanned passport size photograph, signature, fill other<br>important information and Save and Confirm. (Once you<br>confirm the form, you will not be allowed to change<br>information in the form).<br>[Jast date for completion of registration form:                                                                                                    | Download your Admit Card after , after<br>6:00 p.m. (Bring one photo identity proof like Driving<br>License, Voter Card, Aadhaar Card, Passport etc. at the<br>Examination centre failing which the candidate will not be<br>allowed to enter in the Examination Hall). | After declaration of result of Entrance Test, the qualified<br>candidates are required to fill Choices for colleges & Major<br>Subject Combination using their Login Id and Password from                                                                                                    |
|                                                                                                    | Registration Fee (Non-Refundable / Non-Transfer         B.Ed. General / B.Ed. Special Education         General Category       Rs. 6000         SC/PwD Category       Rs. 6000         B.Ed. General and B.Ed. Special Education (Both programmes)         General Category       Rs. 6000                                                                                                    | rable) NortE: No change in infr<br>Admission throug<br>qualify Common<br>Mere login id ci<br>completed his/hu<br>of candidature.                                                                                                    | armation filled by the candidate will be allowed at any stage.<br>gh online counselling will be offered to only those candidates who<br>Entrance Test conducted by Panjab University.<br>reation OR deposit of fee does not mean that candidate has<br>er online application form. Incomplete form leads to cancellation |
|                                                                                                    | SC/PwD Category Rs.                                                                                                    |                                                                                                    |                                                                                                    |

Read the Prospectus and all the Steps. To start the registration process (for Colleges of Education Situated in Punjab), click on the "Registration" link available as shown above. The next screen will appear as follows:

#### **Registration Form**

#### **Fill the Registration Form**

| Name *                | Father's Name *                 |   |
|-----------------------|---------------------------------|---|
| Name of the Candidate | Father's Name                   |   |
| Mother's Name *       | Date of Birth                   |   |
| Mother's Name         | Date of Birth                   |   |
| E-mail ID             | Confirm E-mail ID               |   |
| E-mail ID             | Re-enter E-mail ID              |   |
| Mobile No.            | Do you have Domicile of Punjab? |   |
| Mobile No.            | Select Domicile Status          | ~ |
| Programme(s) Opted    | Reserved Category               |   |
| Select ~              | Select                          | ~ |

Fill all the details in the Registration Form such as:

- Name of the Candidate. Do not prefix the title such as Shri / Smt. / Mr. / Mrs. / Dr. etc. along with the name.
- Father's name.
- Mother's name.
- Date of Birth.
- E-mail ID.
- Mobile No.
- Choice of Domicile of Punjab (Yes/No).
- Programme(s) Opted.
- Reserved Category (if any). Only one reserved category can be selected. Categories will be shown according to the status of Domicile of Punjab, selected by the candidate therefore choose the correct status of Domicile of Punjab.

Submit your information to generate the login id and password, by clicking on "Register" button. You will be redirected to the following Login Details page (It may take few seconds so do not close/stop the web page).

| Login | Details | & Fee |
|-------|---------|-------|
|-------|---------|-------|

#### Your Login Details to Complete the Form

ALERT!!! Do not refresh this page until you note down your Application Number, Login ID and Password. Use this Login ID and Password to update/view other required information in the admission process of Joint B.Ed. Punjab

| Application No:                  |                                                                                                    |
|----------------------------------|----------------------------------------------------------------------------------------------------|
| Login ID:                        |                                                                                                    |
| Password:                        | contraction of the second second second second second second second second second second second second second s |
| Your Login ID and Password have  | e been sent to your registered Email (                                                                          |
| Login to your account to PAY FEE | ONLINE.                                                                                                    |

- Login to your account to pay Fee ONLINE.
   The last date for submission of fee is (1, 10, 0001 (7), 1).
- Use the login and password to upload photograph, signature and fill other important information. You must have scanned clear images of passport size photograph and signature with less than 20kb size. Use login menu to complete these processes.
- Please do not disclose your login ID and password. Keep it till the end of the admission process.
- Note down your Application No., Login ID and Password for next processes. At this stage your form is still incomplete. Do not disclose your login ID and Password and keep it till the end of admission process.
- Use the Login ID and password to pay Fee ONLINE, upload photograph, signature and fill other important information. You must have scanned clear images of passport size photograph and signature with less than 20kb size. Use login menu to complete these processes.

Mere login ID creation OR deposit of fee does not mean that candidate has completed his/her online application form. Incomplete form leads to cancellation of candidature.

You will not be issued Admit Card if your form is incomplete.

## Step 2: Login / Sign In

Already registered Candidates need to visit the website: <u>https:// punjabbed.puchd.ac.in</u> and login by clicking "Login" link available in the left side menu. The following page will appear. Enter correct Login ID & Password and complete next processes. Password is case sensitive.

| Joint B.Ed. Admission                                                                                                    | IS (Punjab)                                                                                                    |
|----------------------------------------------------------------------------------------------------|----------------------------------------------------------------------------------------------------|
| For Admission in Colleges of Education (Government                                                                                                    | , Government Aided, Private Self-Financed Colleges) situated in the State of Punjab only, Affiliated to Panjab University,                     |
| Chandigarh; Punjabi University, Patiala; and Guru Nan                                                                                                 | ak Dev University, Amritsar                                                                                                    |
| <ul> <li>Home</li> <li>Registration</li> <li>Login</li> <li>Important Dates</li> <li>Teaching Subject<br/>Combinations</li> <li>Contact Us</li> </ul> | Login / Sign In<br>Login to Your Account<br>Login ID<br>Login ID<br>Password Forgot password?<br>Password<br>Not registered yet? Register Here |

After successful Login, the Dashboard will appear as follows:

| Fee details are not available.                                                               |                                                                                                    |
|----------------------------------------------------------------------------------------------|----------------------------------------------------------------------------------------------------|
| Application No.                                                                              | 210000000                                                                                                    |
| Candidate Name                                                                               | C                                                                                                    |
| Admission Quota                                                                              | PUNJAB: PUNJAB QUOTA (85%)                                                                                                    |
| Programme(s) Opted                                                                           | B.ED. GENERAL                                                                                                    |
| Fee                                                                                          | Not Deposited Pay Fee                                                                                                    |
| IMPORTANT NOTE:<br>The Online Payment(s) may take 24-<br>for submission of fee and then comp | 18 Hrs. for confirmation therefore, the Candidates are strongly advised to pay Fees (through your Dashboard) 2-3 Days Before the La<br>lete the Online Application Form. |

All the statuses of your application form and activities will be shown here in your Dashboard. You need to pay fee to complete your form. To pay fee click on "Pay Fee" button.

## Step 3: Pay Fee

The Fee must be paid at website <u>https:// punjabbed.puchd.ac.in</u>, through candidate's Dashboard only. **Fee paid using any other method/mode/website will not be considered /adjusted at all**. After clicking the "Pay Fee" button on the Dashboard, the next screen will be as follows:

| y Fee to Complete the Form                                                                                                    |                                                                                                    |
|----------------------------------------------------------------------------------------------------|----------------------------------------------------------------------------------------------------|
| Application No.                                                                                                    |                                                                                                    |
| Candidate Name                                                                                                    |                                                                                                    |
| Category(s)                                                                                                    | GENERAL                                                                                                    |
| Admission Quota                                                                                                    | PUNJAB: PUNJAB QUOTA (85%)                                                                                                    |
| Programme(s) Opted                                                                                                    | B.ED. GENERAL                                                                                                    |
| ee to be Deposited                                                                                                    | Rs. Deal                                                                                                    |
| Payment Options: Online through Net Banking/Debit Card                                                                                                    | /Credit Card                                                                                                    |
| You may pay fee online through Net Banking/Debit Car<br>successful paymnent, you can complete your form imr                                                                                            | rd/Credit Card. The payment status will be updated on "Candidate Home". After mediately.                                                                                                    |
| NOTE:<br>After successful payment through Net Banking/Debit Card/Crr<br>redirection to the page from where payment has been initiated<br>If any charges are levied by your Net Banking/Debit Card/Cred | edit Card click on "Click here to return to the PANJAB UNIVERSITY CHANDIGARH site". This ensures Proceed to Pay<br>t, and subsequently updating payment status.<br>fit Card for this purpose, that cost is to be borne by you. |

Click on "Proceed to Pay" button, you will have all the options to pay the fee Online.

After successful payment the following page will appear:

### Dashboard

| Application No.    |                                        |
|--------------------|----------------------------------------|
| Candidate Name     | C                                      |
| Admission Quota    | PUNJAB: PUNJAB QUOTA (85%)             |
| Programme(s) Opted | B.ED. GENERAL                          |
| Fee                | Paid [ Online Payment ]                |
| Application Form   | Form is Incomplete (Click to Complete) |

Click on "Click to Complete" link to complete your form. You have to provide information in all the sections: *Candidate Profile, Academic Qualification and Major Teaching Subjects* and need to confirm the information filled in your form.

# Step 4: <u>Complete Profile, Academic Qualification and Major Teaching</u> <u>Subjects Sections</u>

#### CANDIDATE PROFILE:

| Exam  | ination Centres      |                    |                 |                           |                  |
|-------|----------------------|--------------------|-----------------|---------------------------|------------------|
| Prefe | erence 1:            | Preference 2:      |                 | Preference 3:             |                  |
| СН    | ANDIGARH 🗸           | ROOP NAGAR (ROPAR) | ~               | PATIALA                   |                  |
| Cand  | idate Name           |                    | Father's Name   |                           |                  |
| CAI   | NDIDATE NAME         |                    | FATHER NAME     |                           |                  |
| Moth  | er's Name            |                    | Gender          |                           |                  |
| мо    | THER NAME            |                    |                 | <b>O</b> FEMALE           | TRANSGENDER      |
| Date  | of Birth             |                    | Nationality     |                           |                  |
| Ħ     | 01/06/2000           |                    | Indian          |                           |                  |
| Corre | espondence Address   |                    | Permanent Addre | ss Same as Correspondence | e Address? 🗌 Yes |
| CO    | RRESPONDENCE ADDRESS |                    | PERMANENT A     | DDRESS                    |                  |

| City (Correspondence Address)                                                                                                    | City (Permanent Address)                                 |
|----------------------------------------------------------------------------------------------------|----------------------------------------------------------|
| CHANDIGARH                                                                                                    | CHANDIGARH                                               |
| State (Correspondence Address)                                                                                                    | State (Permanent Address)                                |
| CHANDIGARH V                                                                                                    | CHANDIGARH                                               |
| E-mail ID                                                                                                    | Mobile Number                                            |
|                                                                                                    | · · · · · · · · · · · · · · · · · · ·                    |
| Have you passed both Matric (10 <sup>th</sup> ) & 10+2 from a school situated in<br>rural areas of Punjab?<br>Yes No<br>Do you wish to be considered for Seats up to 70% of sanctioned intake at<br>Malwa Central College of Education for Women, Ludhiana reserved for<br>rural women candidates who are bonafide residents of Punjab State? | Have you studied Punjabi in Matric (10 <sup>th</sup> ) ? |
| Ves No                                                                                                    |                                                          |
| Upload Photograph [ Passport Size ]                                                                                                    | Upload Signature                                         |

In this form fill the following information:

- Select 3 Examination Centres.
- Update your Father's name (if incorrect).
- Update your Mother's name (if incorrect).
- Select Gender.
- Update your Date of Birth (if incorrect).
- Select your Nationality.
- Enter your Correspondence Address, City and State.
- Enter your Permanent Address, City and State.
- Update your E-mail ID (if incorrect).
- Update your Mobile No. (if incorrect).
- Select Yes/No for "Have you passed both Matric(10th) & 10+2 from a school situated in rural areas of Punjab?".
- Select Yes/No for "Have you studied Punjabi in Matric(10th)?".
- Select Yes/No for "Do you wish to be considered for Seats up to 70% of sanctioned intake at Malwa Central College of Education for Women, Ludhiana reserved for rural women candidates who are bonafide residents of Punjab State?".
- Upload your scanned passport size photograph (less than 20kb in size).
- Upload your scanned signature (less than 20kb in size).

Save the information by clicking "Save & Continue" button. The next screen would be as follows:

### ACADEMIC QUALIFICATION:

| BACHELOR'S DEGREE                            |                                 |
|----------------------------------------------|---------------------------------|
| Course Name                                  | B.A. / B.A. (HONS.) / B.A.LL.B. |
| Roll Number                                  | 123                             |
| nstitute/Board/University                    | PANJAB UNIVERSITY               |
| /ear of Appearing/<br>Passing                | 2022                            |
| Marks Obtained                               | 2460                            |
| Max. Marks                                   | 3000                            |
| f appearing then you can leave Marks column: | s blank.                        |
| MASTER'S DEGREE                              |                                 |
| Course Name                                  | Select Course                   |
| toll Number                                  | Roll Number                     |
| nstitute/Board/University                    | Institute/Board/University      |
| 'ear of Appearing/<br>Passing                | Select                          |
| Aarks Obtained                               | Marks Obtained                  |
| /lax. Marks                                  | Max. Marks                      |
| f appearing then you can leave Marks columns | a blank.                        |

In this form, fill the academic qualification details for Bachelor's Degree and Master's Degree by giving following information:

- Course Name.
- Roll Number.
- Institute/Board/University.
- Year of Appearing/Passing.
- Marks Obtained.
- Maximum Marks.

If your result of Bachelor's Degree/Master's Degree is awaited then you can leave Marks columns blank.

Candidates having CGPA score in qualifying examination are required to fill the marks by converting their CGPA score into marks using approved formula of respective University. For example, after converting CGPA score into percentage, candidate has got 78%, then marks obtained will be 78 and maximum marks will be 100.

#### Details for Master's Degree are optional.

Save Academic Qualification by clicking "Save & Continue" button. If you want to change information in previous form then click on "Back" button. After clicking Save & Continue button, the next screen would be as follows:

### MAJOR TEACHING SUBJECTS:

| Major Teaching Subjects |                                           |                               |
|-------------------------|-------------------------------------------|-------------------------------|
|                         | TEACHING OF COMPUTER EDUCATION / COMPUTER | TEACHING OF ECONOMICS         |
|                         | TEACHING OF FINE ARTS/ART                 | TEACHING OF GEOGRAPHY         |
|                         | TEACHING OF HISTORY                       | TEACHING OF HOME SCIENCE      |
|                         | TEACHING OF MATHEMATICS                   | TEACHING OF MUSIC             |
|                         | TEACHING OF PHYSICAL EDUCATION            | TEACHING OF POLITICAL SCIENCE |
|                         | TEACHING OF PUBLIC ADMINISTRATION         | TEACHING OF SOCIAL STUDIES    |
|                         | TEACHING OF SOCIOLOGY                     |                               |

You need to select maximum of 6 major teaching subjects, depending upon your Bachelor's Degree and Master's Degree (if details are given for Master's Degree).

You can check list of subject combinations according to various qualifying degrees by clicking the link "List of Subject Combinations According to Qualifying Degree" available on this form.

Save Major Teaching Subjects by clicking "Save & Continue" button. If you want to change the information in previous form then click on "Back" button. After clicking Save & Continue button, the next screen would be for the confirmation of form.

# Step 5: Confirm Your Form

Read carefully all the information given on the Confirmation screen.

| nfirm Your Form                                                                                                    |                                                 |                                                                                                    |                                                |                                         |                  |                |
|----------------------------------------------------------------------------------------------------|-------------------------------------------------|----------------------------------------------------------------------------------------------------|------------------------------------------------|-----------------------------------------|------------------|----------------|
|                                                                                                    |                                                 |                                                                                                    |                                                |                                         |                  |                |
| Application No.:                                                                                                    |                                                 |                                                                                                    | 2                                              |                                         |                  |                |
| Examination Centres:                                                                                                    |                                                 |                                                                                                    | 1. CHANDIGARH 2. ROOP NAG<br>3. PATIALA        | GAR (ROPAR)                             |                  |                |
| Candidate Name:                                                                                                    |                                                 |                                                                                                    | CANDIDATE NAME                                 |                                         |                  |                |
| Father's Name:                                                                                                    |                                                 |                                                                                                    | FATHER NAME                                    |                                         |                  |                |
| Mother's Name:                                                                                                    |                                                 |                                                                                                    | MOTHER NAME                                    |                                         | 1                |                |
| Gender:                                                                                                    |                                                 |                                                                                                    | FEMALE                                         |                                         |                  |                |
| Date of Birth:                                                                                                    |                                                 |                                                                                                    | 1ST JUNE, 2000                                 |                                         |                  |                |
| Nationality:                                                                                                    |                                                 |                                                                                                    | INDIAN                                         |                                         | SIGNATURE        |                |
| Category(s):                                                                                                    |                                                 |                                                                                                    | GENERAL                                        | GENERAL                                 |                  |                |
| Admission Quota: PUNJAB: PUNJAB QUOTA (85%)                                                                                                    |                                                 |                                                                                                    |                                                |                                         |                  |                |
| Correspondence Address:                                                                                                    |                                                 |                                                                                                    | CORRESPONDENCE ADDRESS, CHANDIGARH, CHANDIGARH |                                         |                  |                |
| Permanent Address:                                                                                                    |                                                 |                                                                                                    | PERMANENT ADDRESS, CHANDIGARH, CHANDIGARH      |                                         |                  |                |
| E-mail Id:                                                                                                    |                                                 |                                                                                                    | )                                              |                                         |                  |                |
| Mobile No.:                                                                                                    |                                                 |                                                                                                    |                                                |                                         |                  |                |
| Have you passed both Matric (10th) &                                                                                                    | 10+2 from a school                              | situated in rural areas of Punjab?:                                                                                                    |                                                |                                         | Yes              |                |
| Have you studied Punjabi in Matric(10                                                                                                    | th)?:                                           |                                                                                                    |                                                |                                         | Yes              |                |
| Do you wish to be considered for Seat<br>are bonafide residents of Punjab State                                                                                                    | ts up to 70% of sanct<br>a?:                    | ioned intake at Malwa Central College                                                                                                    | e of Education for Women, Ludhiana reserve     | ed for rural women candidates whe       | Yes              |                |
| Programme(s) Opted:                                                                                                    |                                                 |                                                                                                    | B.ED. GENERAL                                  |                                         |                  |                |
| Major Teaching Subjects:                                                                                                    |                                                 |                                                                                                    | 1. TEACHING OF HISTORY                         |                                         |                  |                |
|                                                                                                    |                                                 |                                                                                                    | 2. TEACHING OF SOCIAL STUE                     | DIES                                    |                  |                |
|                                                                                                    |                                                 |                                                                                                    | 3 TEACHING OF SOCIOLOGY                        |                                         |                  |                |
|                                                                                                    |                                                 |                                                                                                    |                                                |                                         |                  |                |
| Academic Qualification                                                                                                    |                                                 |                                                                                                    |                                                |                                         |                  |                |
|                                                                                                    | Roll No                                         | Institute/Roard/University                                                                                                    | Vear of Appearing/ Passing                     | Marks Obtained                          | May Marke        | %200           |
| 3.A. / B.A. (HONS.) / B.A.LL.B.                                                                                                    | 123                                             | PANJAB UNIVERSITY                                                                                                    | 2022                                           | 2460.00                                 | 3000.00          | 82             |
|                                                                                                    |                                                 |                                                                                                    |                                                |                                         |                  |                |
| Are through the rules as give sertified that the information given in the sertified that the information given in the sertified that the information given in the sertified that the sertified that that the sertified that th | n in the Prospectus.<br>this form is correct to | I know that I am appearing in the Er<br>the best of my knowledge.                                                                                                    | ntrance Test at my own risk and responsibi     | lity subject to final eligibility at th | e time of admiss | sion. It is al |
|                                                                                                    |                                                 | and the set of the set of the set | form. So make sure that you have filled t      | he correct information and unles        | dad alaan aaann  | od imagos      |

- If you are satisfied with your information then tick the "I agree" box and click on the "Confirm" button to finally submit your application form.
- If you want to change some information then click on the "Edit" button to edit (modify) your form's information.

**Note:** - Once you confirm the form, you will not be allowed to change the information in the form. So make sure that you have filled the correct information and uploaded clear scanned images of passport size photograph and signature.

After clicking the Confirm button the following Status screen would appear:

#### Dashboard

| Confirmation Done.                                                       |                                                                                                    |  |  |
|--------------------------------------------------------------------------|----------------------------------------------------------------------------------------------------|--|--|
| Application No.                                                          |                                                                                                    |  |  |
| Candidate Name                                                           | e                                                                                                    |  |  |
| Admission Quota                                                          | PUNJAB: PUNJAB QUOTA (85%)                                                                                                    |  |  |
| Programme(s) Opted                                                       | gramme(s) Opted B.ED. GENERAL                                                                                                    |  |  |
| Application Form                                                         | Successfully Completed                                                                                                    |  |  |
| Print/Download                                                           | Form in PDF Format                                                                                                    |  |  |
| Admit Card                                                               | Download Admit Card after                                                                                                    |  |  |
| Preferences (Choice Filling for colleges &<br>Major Subject Combination) | You need to visit website again ( ) to select your Preference(s) for colleges & Major Subject Combination as per schedule given on website in Important Dates Section |  |  |

- All the statuses related to your form will be available on this screen. Now your form has been successfully submitted.
- Click on the "Form in PDF Format" link to download your application form in PDF format or to take print out of your application form.

# **Application Form Printout Sample:**

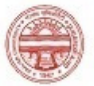

# Panjab University, Chandigarh

Application Form - For Admission in Colleges of Education (Govt., Govt. Aided, Private Self-Financed Colleges) situated in the State of Punjab only, Affiliated to PU, Chandigarh; Pbi University, Patiala; and GNDU, Amritsar

| Application No.                                        |                                             |                                                                                                    |                                             |                   |            |      |
|--------------------------------------------------------|---------------------------------------------|----------------------------------------------------------------------------------------------------|---------------------------------------------|-------------------|------------|------|
| Examination Cen                                        | tres:                                       | 1. CHANDIGARH 2. ROOF<br>(ROPAR)<br>3. PATIALA                                                     | NAGAR                                       |                   | ٠          |      |
| Name of Candidate                                      |                                             | CANDIDATE NAME                                                                                     |                                             |                   |            |      |
| Father's Name                                          |                                             | FATHER NAME                                                                                        |                                             |                   |            |      |
| Mother's Name                                          |                                             | MOTHER NAME                                                                                        |                                             |                   |            |      |
| Gender                                                 | nder FEMALE                                 |                                                                                                    |                                             |                   |            |      |
| Date of Birth                                          |                                             | 1ST JUNE, 2000                                                                                     |                                             |                   |            |      |
| Nationality                                            |                                             | INDIAN                                                                                             |                                             |                   |            |      |
| Category                                               |                                             | GENERAL                                                                                            |                                             |                   |            |      |
| Admission Quota                                        |                                             | PUNJAB: PUNJAB QUOTA (85%)                                                                         |                                             |                   |            |      |
| Correspondence Address                                 |                                             | CORRESPONDENCE ADDRESS, CHANDIGARH, CHANDIGARH                                                     |                                             |                   |            |      |
| Permanent Addre                                        | ess                                         | PERMANENT ADDRESS, CHANDIGARH, CHANDIGARH                                                          |                                             |                   |            |      |
| E-mail ID                                              |                                             |                                                                                                    |                                             |                   |            |      |
| Mobile No.                                             |                                             |                                                                                                    |                                             |                   |            |      |
| Have you passed<br>areas of Punjab?                    | both Matric                                 | (10th) & 10+2 from a school sit                                                                    | uated in rural                              | Yes               |            |      |
| Have you studied                                       | l Punjabi in l                              | Matric (10th)?                                                                                     |                                             | Yes               |            |      |
| Do you wish to b<br>Malwa Central C<br>rural women can | e considered<br>ollege of Ed<br>didates who | I for Seats up to 70% of sanction<br>ucation for Women, Ludhiana<br>are bonafide residents of Punj | oned intake at<br>reserved for<br>ab State? | Yes               |            |      |
| Programme(s) Opted                                     |                                             | B.ED. GENERAL                                                                                      |                                             |                   |            |      |
| Major Teaching Subjects                                |                                             | 1.TEACHING OF HISTORY<br>2.TEACHING OF SOCIAL STUDIES<br>3.TEACHING OF SOCIOLOGY                   |                                             |                   |            |      |
| Fee Paid                                               |                                             | Rs. Clinit                                                                                         |                                             |                   |            |      |
| Academic Qualifi                                       | ication                                     |                                                                                                    |                                             |                   |            |      |
| Course                                                 | Roll No.                                    | Institute/Board/University                                                                         | Year of<br>Appearing/<br>Passing            | Marks<br>Obtained | Max. Marks | %age |
| B.A. / B.A.<br>(HONS.) /<br>B.A.LL.B.                  | 123                                         | PANJAB UNIVERSITY                                                                                  | 2022                                        | 2460.00           | 3000.00    | 82   |

Place: Date:

SIGNATURE

Full Signature of Candidate

## **Change Password:**

Click on the "Change Password" link available in the left side menu, to change your password (if you want to change your password). The following screen would appear:

| A   | Home                                | Change Dassword                                                                                    |                     |  |  |  |  |
|-----|-------------------------------------|----------------------------------------------------------------------------------------------------|---------------------|--|--|--|--|
| 曲   | Important Dates                     |                                                                                                    |                     |  |  |  |  |
| Ð   | Teaching Subject<br>Combinations    |                                                                                                    |                     |  |  |  |  |
| 121 | Contact Us                          | Old Password                                                                                       | Old Password        |  |  |  |  |
| Ø   | Candidate Menu                      | New Password #                                                                                     | New Password        |  |  |  |  |
|     | Application Form                    | Retype New Password                                                                                | Retype New Password |  |  |  |  |
|     | Change Password<br>Account Activity | <sup>4</sup> Must contain atleast one alphabet in small, capital, number and a special character ( | ⊚ #_!\$)            |  |  |  |  |
|     | Logout                              |                                                                                                    | Save                |  |  |  |  |

- Enter your old password.
- Enter new password. It must contain at least one alphabet in small, capital, number and a special character (^@ # \_ ! \$)
- Retype the new password.
- Click on the "Save" button to update your password.

After Completing all processes please log out to secure your information. Choose the Candidate Menu and click on the "Logout" menu item to logout successfully.

### **Reset Your Password:**

You can reset your password (in case you forgot the password).

Panjab University, Chandigarh, India 160 014 Distance in the second second 😢 Contact Us Joint B.Ed. Admissions (Punjab) For Admission in Colleges of Education (Government, Government Aided, Private Self-Fina Chandigarh; Punjabi University, Patiala; and Guru Nanak Dev University, Amritsar A Home Login / Sign In E Registration Login Login to Your Account 🛗 Important Dates Login ID Combinations Login ID 12 Contact Us Password Forgot p Password Loc Not registered yet? Register Here

Click on "Login" menu item available on the Home Page of the website.

Click on the "Forgot Password?" link available on the above screen. After clicking this link, the

following screen would appear:

| Password | Reset            |                                                                                                    |
|----------|------------------|----------------------------------------------------------------------------------------------------|
| Reset Y  | our F            | Password                                                                                                    |
|          | Follov<br>inforn | ving information is required to recover your password. The information must be same as submitted earlier, any variation in the nation provided will not recover the password. |
|          | Date o           | f Birth                                                                                                    |
|          | <b></b>          | Date of Birth                                                                                                    |
|          | E-mai            | D                                                                                                    |
|          | E-ma             | ail ID                                                                                                    |
|          | Mobile           | e No.                                                                                                    |
|          | Mob              | ile No.                                                                                                    |
|          |                  | C' Reset Password                                                                                                    |

Enter the following information which you filled during registration:

- Select Date of Birth.
- Enter E-mail ID.
- Enter Mobile No.

Click on the "Reset Password" button to get your new password.

For all Important Dates, visit <u>https://punjabbed.puchd.ac.in/importantdates.php</u>

All updates will be available on the website only.